Please see below for instructions on how to submit a Participating Provider Dispute through the Secure Provider Portal:

## **Dispute Steps though Web Portal**

(Please note, this is not the process for a corrected claim. Corrected claims can be submitted through the same process as submitting a new claim using our WebConnect tool and designating the claim as a corrected claim.)

1. The Provider logs into the Secure Provider Portal Medicaid Web Portal (MWP).

| 2. Click on Tasks from the | e banner or   | n the top      |
|----------------------------|---------------|----------------|
| Hello (Prov                | ider Relation | Admin)         |
| Home   My Account          | Tasks         | Administration |
|                            | $\overline{}$ | U.             |

3. Click on Claims Search located in the left pane under "Tasks".

| Home   My Account   Tasks | Administration                                                         |                               |           |  |  |
|---------------------------|------------------------------------------------------------------------|-------------------------------|-----------|--|--|
|                           | Home E Tasks E Autho                                                   | rization Search               | -         |  |  |
|                           | About Authorizatio                                                     | on Search                     | -         |  |  |
|                           | You can see which ser                                                  | vices your provider(s) have a | sked us p |  |  |
|                           |                                                                        |                               | 1         |  |  |
| Tasks                     | Search Authorizat                                                      | ions                          |           |  |  |
| Authorization Search      | Note: Please enter Member last name or Provider last name, then use su |                               |           |  |  |
| Claims Search             | Member/Provider Info                                                   | mation                        |           |  |  |
| Search Remittances        | Member Last Name                                                       | Member Last Name              | 9         |  |  |
| Search Members            | Provider Last Name                                                     | Provider Last Name            | Q         |  |  |
| Search Panel Roster       |                                                                        |                               |           |  |  |
| Search Providers          |                                                                        |                               | 1         |  |  |
| Health Tools              |                                                                        |                               |           |  |  |
| Health Tools              |                                                                        |                               |           |  |  |

4. The **Provider Name** should default to the logged in provider. Enter **Claim ID**, and click the **search** button at the lower right.

| (10010               | or regiation | ( Admin)                |                            |                     |                               |                                |          |
|----------------------|--------------|-------------------------|----------------------------|---------------------|-------------------------------|--------------------------------|----------|
| ome   My Account     | Tasks        | Administration          |                            |                     |                               |                                |          |
|                      |              | Home & Tasks & Claim    | Search                     |                     |                               |                                |          |
|                      |              | About Claims Sear       | ob                         |                     |                               |                                | <b>^</b> |
|                      |              | You can view your clair | ms to see which services y | our provider(s) has | billed and if they've been pa | id.                            |          |
|                      |              |                         |                            |                     |                               |                                |          |
| Tasks                |              | Search Claims           |                            |                     |                               |                                | -        |
| Authorization Search |              | Member/Provider Infor   | mation                     |                     | Claim Information             |                                |          |
| Claims Search        |              | Member Last Name        | Member Last Name           | a                   | Claim ID                      | Enter Claim ID                 | - × J    |
| Search Remittances   |              | Member ID               | Member ID                  |                     | Claim Type                    | Claim Type                     | ~        |
| Search Members       |              | Provider Last Name      | Provider Last Name         | Q.                  | Claim Status                  | Glaim Status                   |          |
| Search Panel Roster  | 6            | Provider ID             | Defaults to Provider       |                     | Charles Management            | Coheren bluerbare              |          |
| Search Providers     |              |                         | 1                          |                     | Check Number                  | Check Humber                   |          |
| Health Tools         |              |                         |                            |                     | Date From (mm/ddbased)        | Ender Frenze (manufalation and | 0010     |
|                      |              |                         |                            |                     | Date From (minutesyyyy)       | Data Prom (minuta yyyy)        |          |
|                      |              |                         |                            |                     | Date To (mm/dd/yyyy)          | Date To (mm/dd/yyyy)           | 11111    |
|                      |              |                         |                            |                     |                               |                                |          |
|                      |              |                         |                            |                     |                               | Search                         | Cancel   |
|                      |              |                         |                            |                     |                               |                                |          |
|                      |              |                         |                            |                     |                               |                                |          |

5. The Search results grid will load.

6. The Provider will see **"Claim Deliverable"** link under the **Claim Deliverable** column in the Search results grid. Click on the **Claim Deliverable** link to begin the Dispute process for the selected claim.

| About Claim                     | is Search                              |                                      |                            |                  |                    |                 |                           |                 | -                   |
|---------------------------------|----------------------------------------|--------------------------------------|----------------------------|------------------|--------------------|-----------------|---------------------------|-----------------|---------------------|
| This page lists<br>Download the | claim records m<br>claim list using th | atching your in<br>the icon links on | put criteria.<br>the page. | Select the Clair | n Number to d      | isplay the de   | tails of the cla          | im. You can Pri | nt or               |
| Search Clai                     | ms                                     |                                      |                            |                  |                    |                 |                           |                 | -                   |
| Search Res                      | ults (1)                               |                                      |                            |                  |                    |                 |                           |                 | -                   |
| Claim ID                        | Check No                               | Claim<br>Type                        | Member<br>Name             | ♦ Paid Date      | Provider<br>Name 🜩 | Claim<br>Status | Total<br>Billed<br>Amount | Total Paid      | Claim<br>Deliverabl |
|                                 |                                        | Professiona<br>I                     |                            |                  | OLIN,<br>KEVIN S   | OPENL           | \$235.00                  | \$124.98        | Claim<br>Deliverabl |
| Showing 1 -                     | 1 of 1 results                         |                                      |                            |                  |                    |                 |                           | 1               |                     |
|                                 |                                        |                                      |                            |                  |                    |                 |                           |                 |                     |

7. This will take the Provider to the Upload Claim Deliverables screen.

8. Most of the information on the screen will be 'Auto populated' based on the claim number

9. Provider will select a **Type of Claim Resubmission (Dispute)** from the dropdown and enters the information in the relevant Mandatory fields;

- a. Submitter's First Name,
- b. Submitter's Last Name, &
- c. Submitter's Phone Number

| his form is only for resubmissions, which do not r | equire a Corrected Claim. All Resubmissions require supporting documentat | tion. This form shall not be used to submit Grievances and Appeal |
|----------------------------------------------------|---------------------------------------------------------------------------|-------------------------------------------------------------------|
| Claim Number 14210E32035                           | Type of Claim ResubmissionSelect                                          | NPI 1043293632                                                    |
| Provider Name OLIN, KEVIN S                        | Submitter's First Name                                                    | Submitter's Last Name                                             |
| Submitter's Phone Number                           | Provider Street Address 6225 S Rural Rd Ste 111                           | Provider City Tempe                                               |
| Provider State AZ                                  | Provider ZIP 85283                                                        | Provider Contact Number 4807207488                                |
| Remittance Advise Date                             | Date of Service (From) 04/02/2014                                         | Date of Service (To) 04/02/2014                                   |
| Amount Billed 235.0000                             | Amount Paid 124,9800                                                      | Member Name QSYSYT33, PQOFJS32                                    |
| Member ID 932865088                                | Comments                                                                  |                                                                   |

10. The **Comments** field is a mandatory input required, *when* the selected Type of claim Resubmission (Dispute) is "Other"

| his form is only for resubmissions, which do no | t require a Corrected Claim. All Resubmissions require supporting documentation | on. This form shall not be used to submit Grievances and Appeal |
|-------------------------------------------------|---------------------------------------------------------------------------------|-----------------------------------------------------------------|
| Claim Number 14210E32035                        | Type of Claim ResubmissionSelect 🗸                                              | NPI 1043293632                                                  |
| Provider Name OLIN, KEVIN S                     | Submitter's First Name                                                          | Submitter's Last Name                                           |
| Submitter's Phone Number                        | Provider Street Address 6225 S Rural Rd Ste 111                                 | Provider City Tempe                                             |
| Provider State AZ                               | Provider ZIP 85283                                                              | Provider Contact Number 4807207488                              |
| Remittance Advise Date                          | Date of Service (From) 04/02/2014                                               | Date of Service (To) 04/02/2014                                 |
| Amount Billed 235.0000                          | Amount Paid 124,9800                                                            | Member Name QSYSYT33, PQOFJS32                                  |
| Member ID 932865088                             | Comments                                                                        | 2                                                               |

11. The Provider can upload supporting documentation (any type of file) from here by clicking the "**Browse**" button and thus activating the Browse functionality.

| ,                           |                                                 |                                    |
|-----------------------------|-------------------------------------------------|------------------------------------|
| Claim Number 14210E32035    | Type of Claim ResubmissionSelect 💙              | NPI 1043293632                     |
| Provider Name OLIN, KEVIN S | Submitter's First Name                          | Submitter's Last Name              |
| Submitter's Phone Number    | Provider Street Address 6225 S Rural Rd Ste 111 | Provider City Tempe                |
| Provider State AZ           | Provider ZIP 85283                              | Provider Contact Number 4807207488 |
| Remittance Advise Date      | Date of Service (From) 04/02/2014               | Date of Service (To) 04/02/2014    |
| Amount Billed 235.0000      | Amount Paid 124,9800                            | Member Name QSYSYT33, PQOFJS32     |
| Member ID 932865088         | Comments                                        |                                    |

12. On successful attachment of the supporting documentation, the Provider clicks "**Submit**" at the bottom and receives a **Confirmation message** window. Upon clicking "**Yes**" the provider receives a success message, completing the workflow for submission.

| Confirmation                                                                                                    |
|----------------------------------------------------------------------------------------------------|
| Are you sure you want to Submit this Claim deliverable?                                                                                                    |
| Yes Xo                                                                                                    |
|                                                                                                    |
| Upload Claim Deliverables                                                                                                    |
| This form is only for resubmissions, which do not require a Corrected Claim. All Resubmissions require supporting documentation. This form shall not be used to submit Grievances and Appeals<br>Claim Deliverable has been submitted successfully !!! |

13. The Provider can view a previously submitted document (any type of file) from the below screen through clicking the link under the **Claim ID** column of the displayed grid, thus activating the **View Deliverable** functionality.

14. The submitted resubmission form is displayed, and the user can view the previously submitted information on the form and download the attachment by clicking the **Download File** button or through the **Button** below the **View Deliverable** column of the displayed Grid

| Resubmission Form 🔀         |                          |  |
|-----------------------------|--------------------------|--|
| Claim Number(s):            | 14210E32035              |  |
| Type of Claim Resubmission: | Medical Records Required |  |
| NPI:                        | 1043293632               |  |
| Provider Name:              | OLIN, KEVIN S            |  |
| Submitter's name:           | Tejas, Moola             |  |
| Submitter's Phone Number:   | 7654329876               |  |
| Provider Street Address:    | 6225 S Rural Rd Ste 111  |  |
| Provider City:              | Tempe                    |  |
| Provider State:             | AZ                       |  |
| Provider Zip:               | 85283                    |  |
| Provider Phone Number:      | 4807207488               |  |
| Date of Service (From):     | 4/2/2014 12:00:00 AM     |  |
| Date of Service (To):       | 4/2/2014 12:00:00 AM     |  |
| Remittance Advise Date:     |                          |  |
| Amount Billed:              | 235.0000                 |  |
| Amount Paid:                | 124.9800                 |  |
| Member Name:                | QSYSYT33, PQOFJS32       |  |